Notizen

#### 2.2.3 Schnittdarstellung als Ausschnitt

Um die Stirnsenkung besser darstellen zu können, benötigen Sie einen Ausschnitt.

- Klicken Sie hierzu auf die Seitenansicht und wählen Sie den Befehl Skizze erstellen (alternativ: Taste S). In der Multifunktionsleiste muss nun Spline angewählt werden.
- Skizzieren Sie eine Spline wie abgebildet.

Die Spline muss geschlossen sein.

- Beenden Sie die Skizze.
- Klicken Sie im Register Ansichten platzieren auf Ausschnitt.
- Klicken Sie nun auf die Ansicht.

Das Ausschnittmenü wird geöffnet und die Skizze als Profil erkannt.

- Unter der Kategorie *Tiefe* wählen Sie im Kontextmenü *Zu Bohrung* an.
- Wählen Sie nun eine horizontale Kante der Bohrung in der Seitenansicht an.
- Klicken Sie auf OK.

Der Ausschnitt ist erzeugt.

Durch das Anwählen der Bohrung wird automatisch eine Beziehung erzeugt, so dass der Ausschnitt immer durch die Mitte der Stirnsenkung geht, auch wenn die Maße verändert werden.

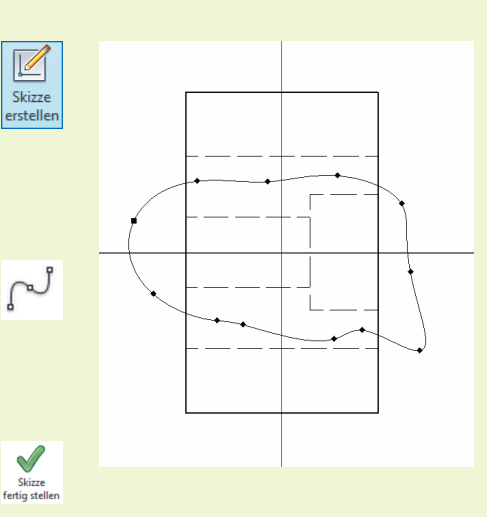

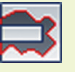

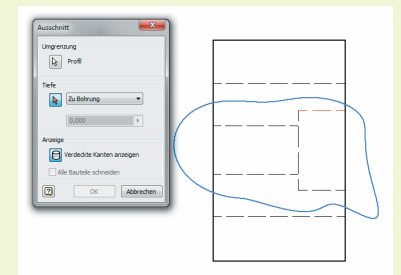

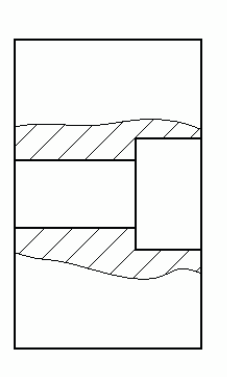

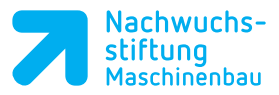

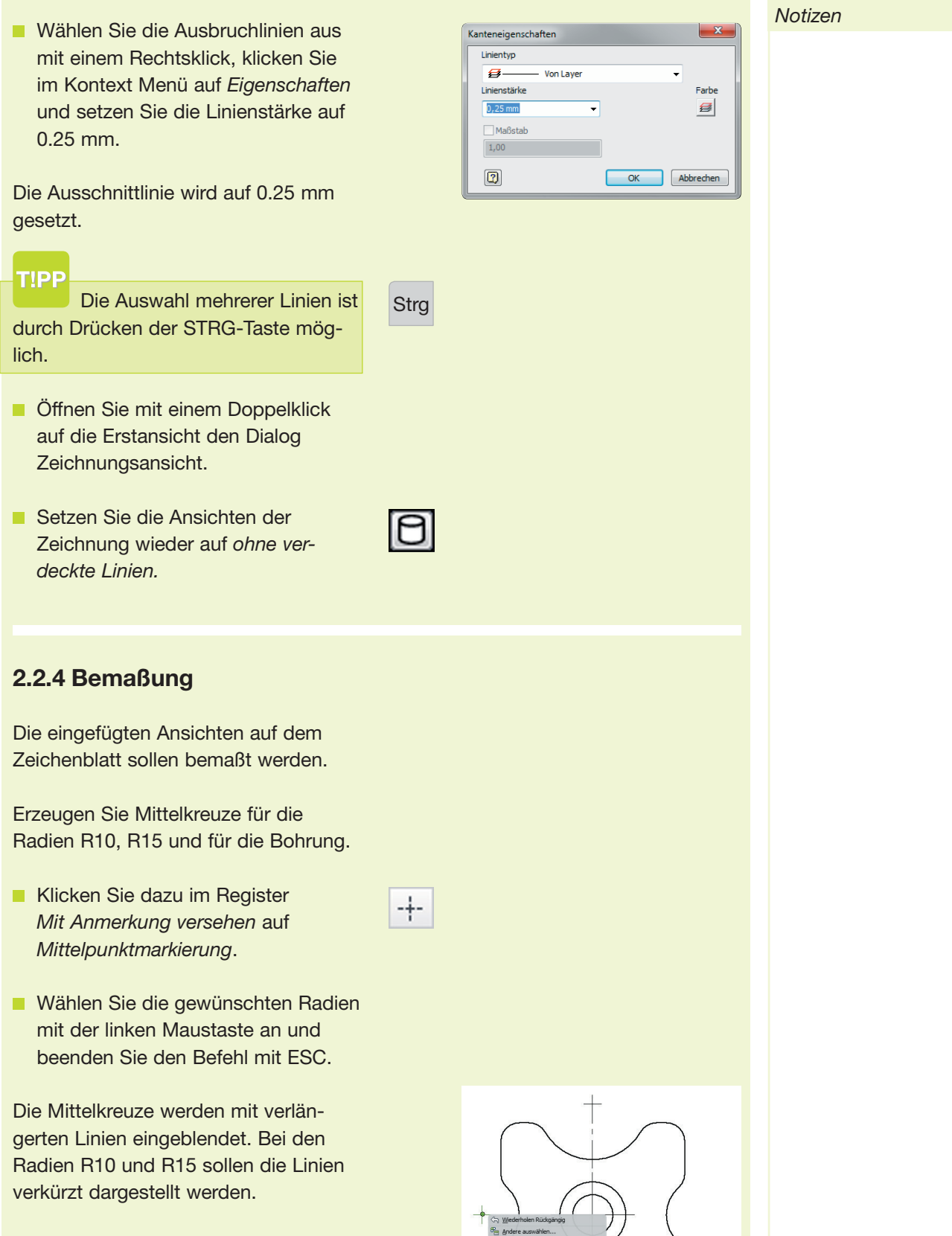

Klicken Sie mit der RM auf eines der Mittelkreuze und deaktivieren Sie im Kontextmenü unter Bearbeiten den Punkt Hilfslinien.

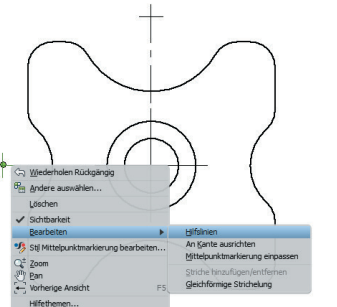

Notizen

 Fügen Sie f
ür die Bohrung in der Seitenansicht eine Mittellinie ein.

Klicken Sie nun auf Bemaßung und bemaßen Sie das Werkstück.

Das Bemaßen einer Zeichnung funktioniert im Prinzip so wie bei einer Skizze. Bemaßungen in einer Inventor Zeichnung sind mit dem Modell verknüpft und Änderungen am Modell werden in der Zeichnung widergespiegelt.

Beim Bemaßen in der Zeichnung positioniert Inventor die Maße (je nach Vorlageneinstellung) über Rasterungen z.B. die erste Maßzahl 10 mm von der Körperkante und die nachfolgenden mit 7 mm.

Im Bemaßungsmenü im Feld Bemaßungstext können Symbole vor die Maßzahl gesetzt werden (z.B. ein Quadrat für das Maß 50).

Im Schriftfeld müssen Sie zuerst nichts ausfüllen, da viele Felder bereits automatisch ausgefüllt werden (je nach Vorlageneinstellungen).

Die Zeichnung (2D-Ableitung) für das Gelenkstück ist nun fertig und kann über einen Klick auf *Drucken* ausgedruckt werden.

 Erstellen Sie jetzt die Zeichnung (2D-Ableitung) f
ür das Bauteil Fuß.

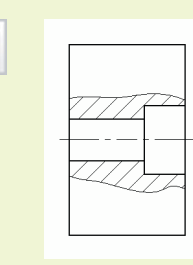

Bemaßung

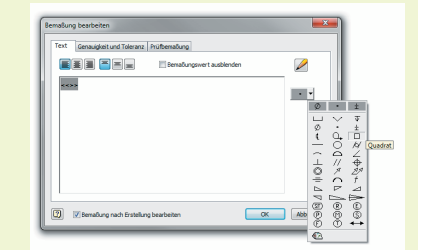

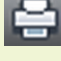

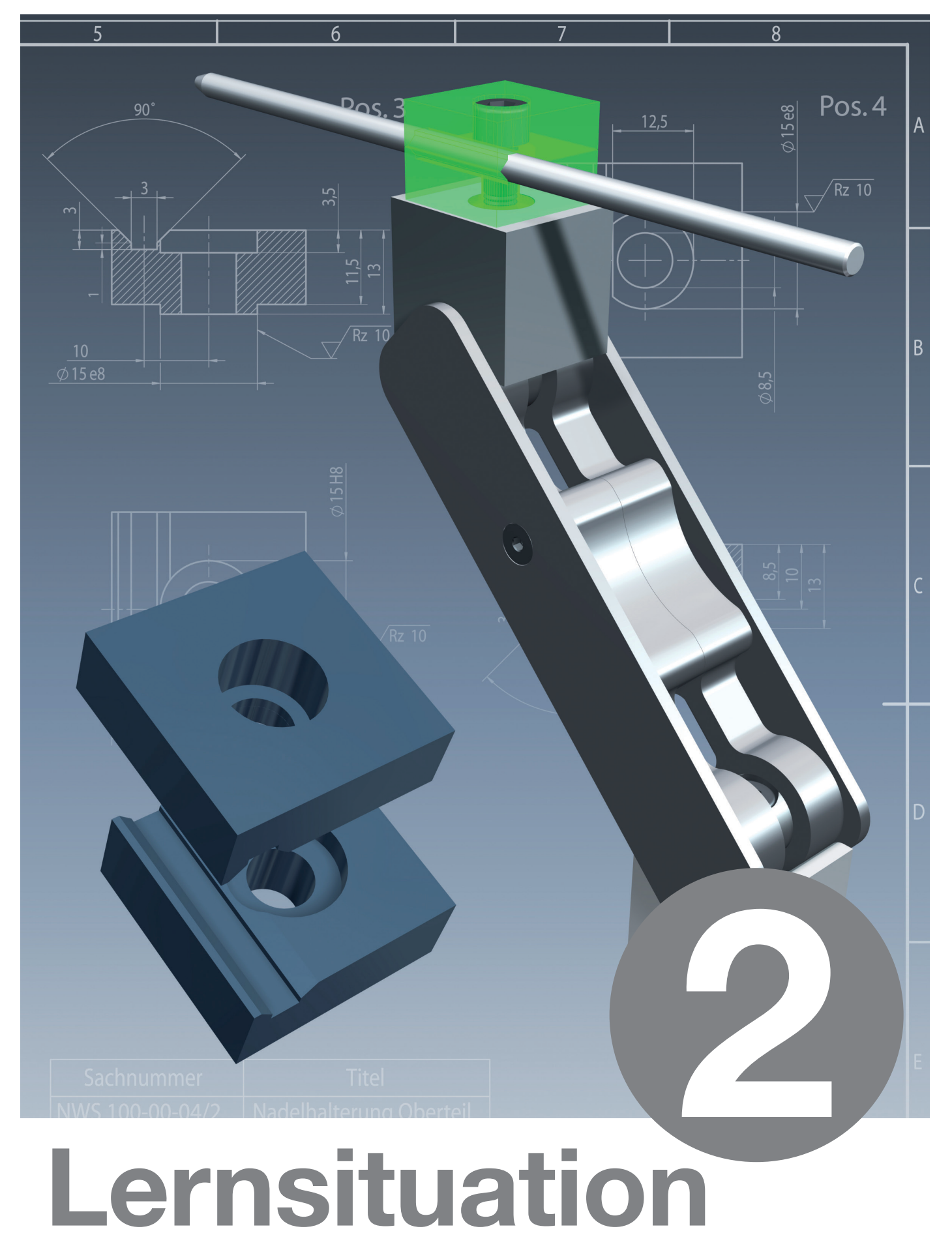

## Konstruktion der Nadelhalterung

### Lernsituation 2

# Konstruktion der Nadelhalterung

#### Notizen

Konstruieren Sie die Bauteile der Nadelhalterung nach nebenstehender Skizze und erstellen Sie anschließend die Fertigungszeichnung.

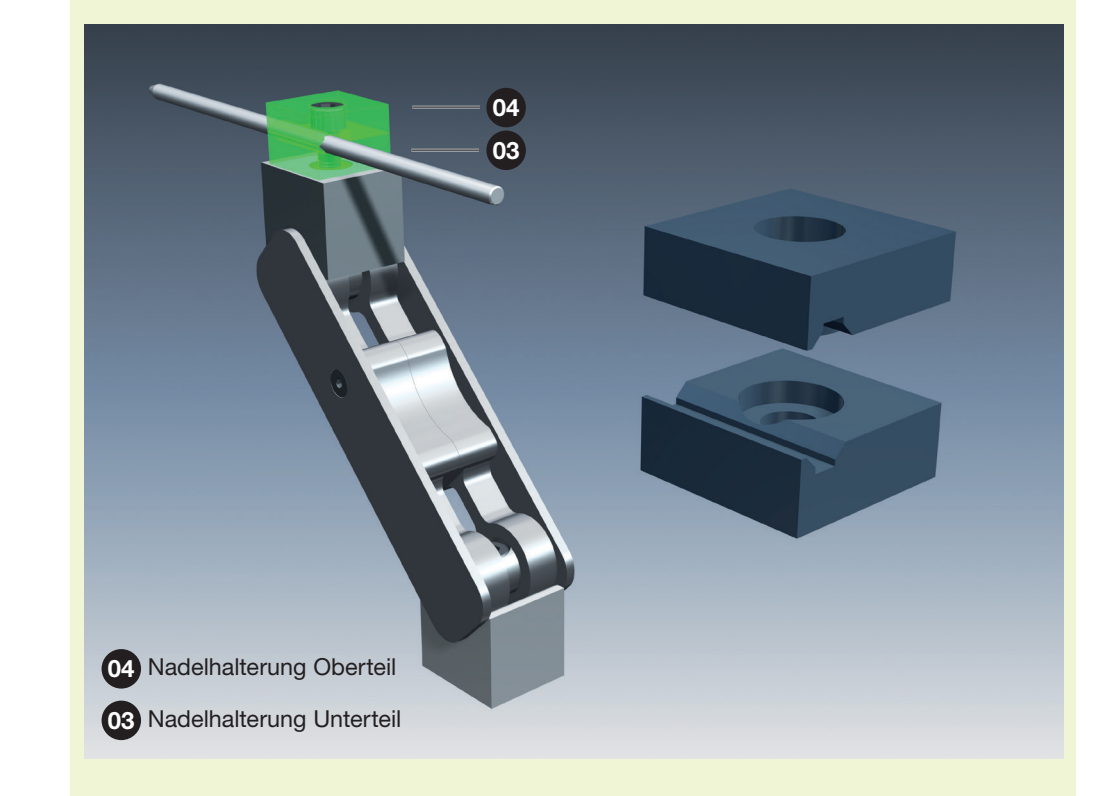

**~** 

Die Nadelhalterung besteht aus zwei Teilen. Da die Teile sehr ähnlich sind, sollen Sie in dieser Übung eine Variante Nadelhalterung Oberteil und eine Variante Nadelhalterung Unterteil anlegen.

iParts ermöglichen die Erstellung mehrerer Varianten eines Teil- oder Baugruppenmodells in einem einzigen Dokument. iParts sind eine praktische Möglichkeit zur Erstellung und Verwaltung von Familien von Modellen mit unterschiedlichen Bemaßungen, Komponenten oder anderen Parametern.

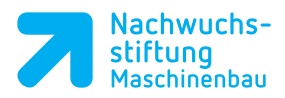

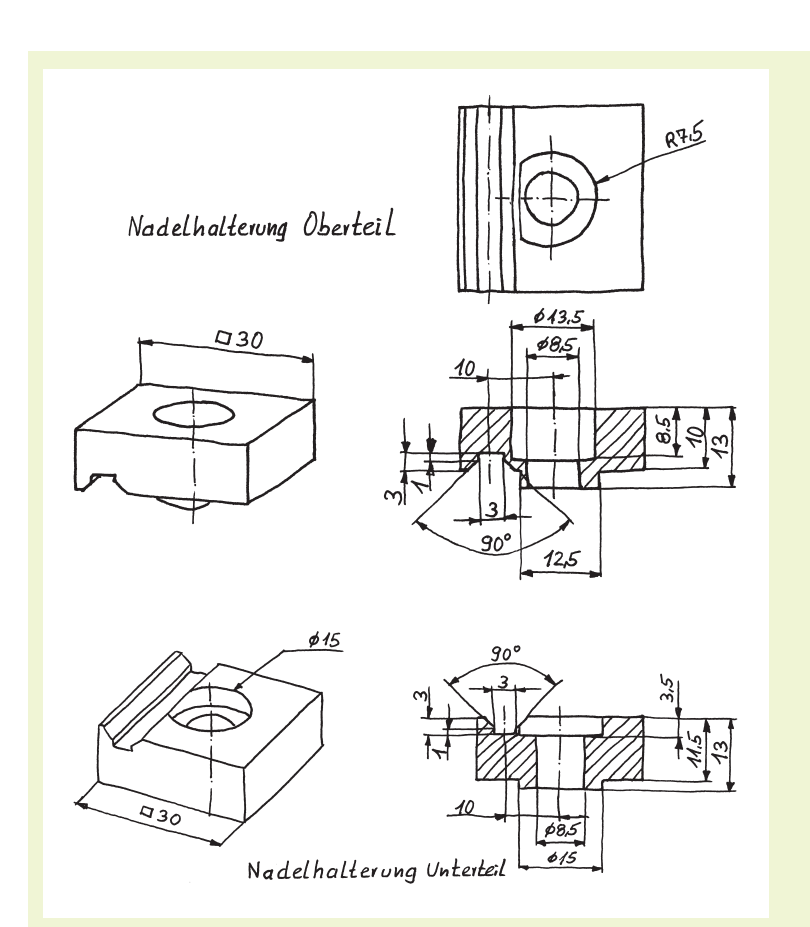

- Auf den nächsten Seiten wird die Lösung dieser Aufgabe Schritt für Schritt anhand eines Beispielteils erklärt.
- Arbeiten Sie zuerst das Beispiel durch, um die Konstruktionsaufgabe Nadelhalterung effektiv durchführen zu können.
- Beachten Sie die Hinweise zur systematischen Vorgehensweise in einer Lernsituation aus der Lernsituation 1.